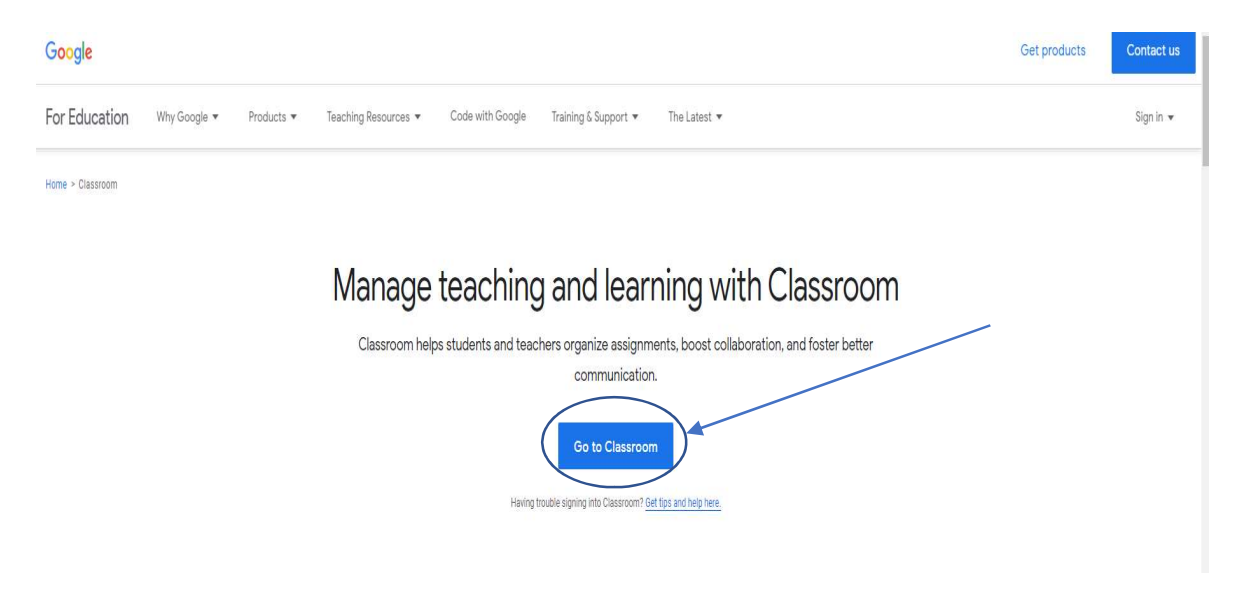

- B1: Đăng nhập vào địa chỉ http://classroom.google.com
- B2: kick vào go to classrom Go to Classroom
- B3: Cửa sổ đăng nhập hiện ra nhập địa chỉ gmail và password vào

|                                                                                                    | Coogie                                        |                                        |                      |
|----------------------------------------------------------------------------------------------------|-----------------------------------------------|----------------------------------------|----------------------|
| Ða                                                                                                   | ăng nhập                                      |                                        |                      |
| Sử dụng Tài                                                                                          | khoản Google                                  | của bạn                                |                      |
| Email hoặc số điện thoạ                                                                              | əi —                                          |                                        |                      |
| namdmit                                                                                              |                                               |                                        |                      |
| <mark>Bạn quên địa chỉ ema</mark><br>Đây không phải máy ti                                           | ail?<br>inh của ban? Hấy                      | v sử dung ch                           | ายี đ                |
| <mark>Bạn quên địa chỉ ema</mark><br>Đây không phải máy ti<br>Khách để đăng nhập r                   | ail?<br>inh của bạn? Hãy<br>nột cách riêng ti | y sử dụng ch<br>r. <b>Tìm hiểu</b>     | ກế đ<br>thêr         |
| <mark>Bạn quên địa chỉ em</mark> a<br>Đây không phải máy ti<br>Khách để đăng nhập r<br>Tạo tài khoản | ail?<br>ính của bạn? Hãy<br>nột cách riêng tr | y sử dụng ch<br>r. Tìm hiểu<br>Tiếp th | nế đ<br>thêr<br>neo  |
| Bạn quên địa chỉ ema<br>Đây không phải máy ti<br>Khách để đăng nhập r<br>Tạo tài khoản               | ail?<br>ính của bạn? Hãy<br>nột cách riêng tư | y sử dụng ch<br>r. Tìm hiếu<br>Tiếp th | nế đi<br>thêi<br>neo |

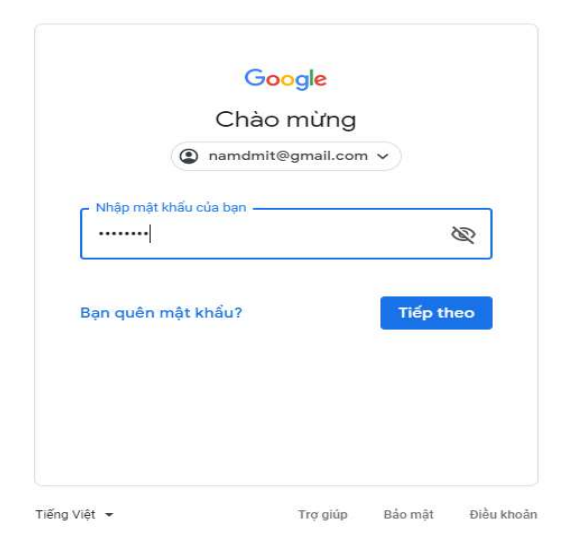

B4: Đăng nhập thành công xuất hiện như hình

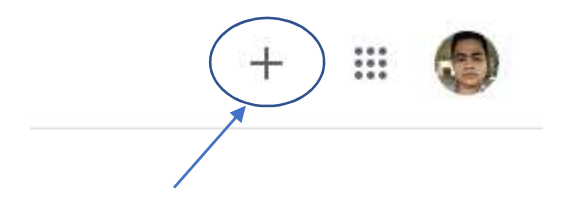

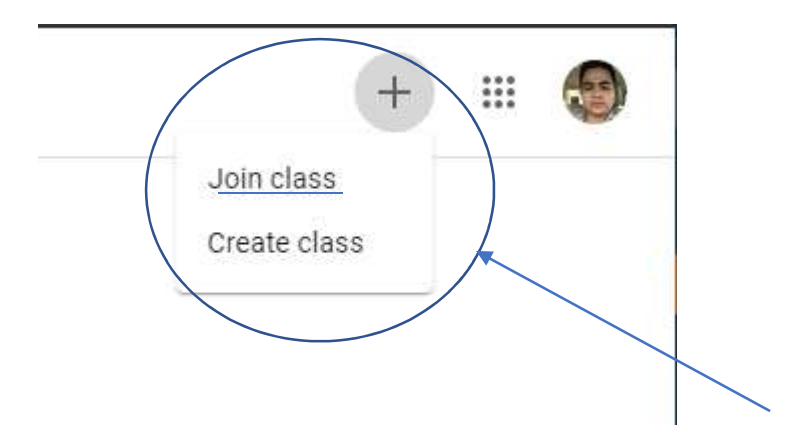

- B5: Kick vào dấu "+" chọn Join class
- B6: Cửa sổ hiện ra vui lòng nhập class code được cung cấp để vào lớp học

| Join class                            |                   |      |
|---------------------------------------|-------------------|------|
| Ask your teacher fo<br>enter it here. | r the class code, | then |
| Class code                            |                   |      |
|                                       | Cancel            | Jo   |

B7: Trong classroom sẽ xuất hiện lớp học và kick vào để bắt đầu lớp học

## ≡ Google Classroom

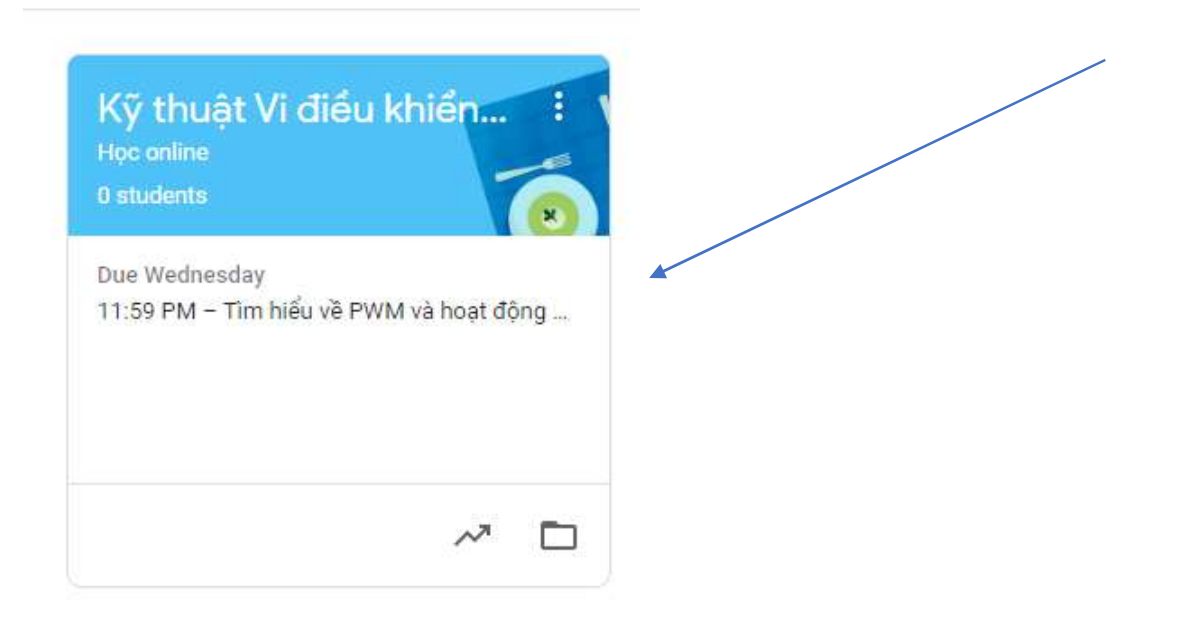

## HƯỚNG DẪN CÁCH UP BÀI TẬP LÊN CLASSROOM

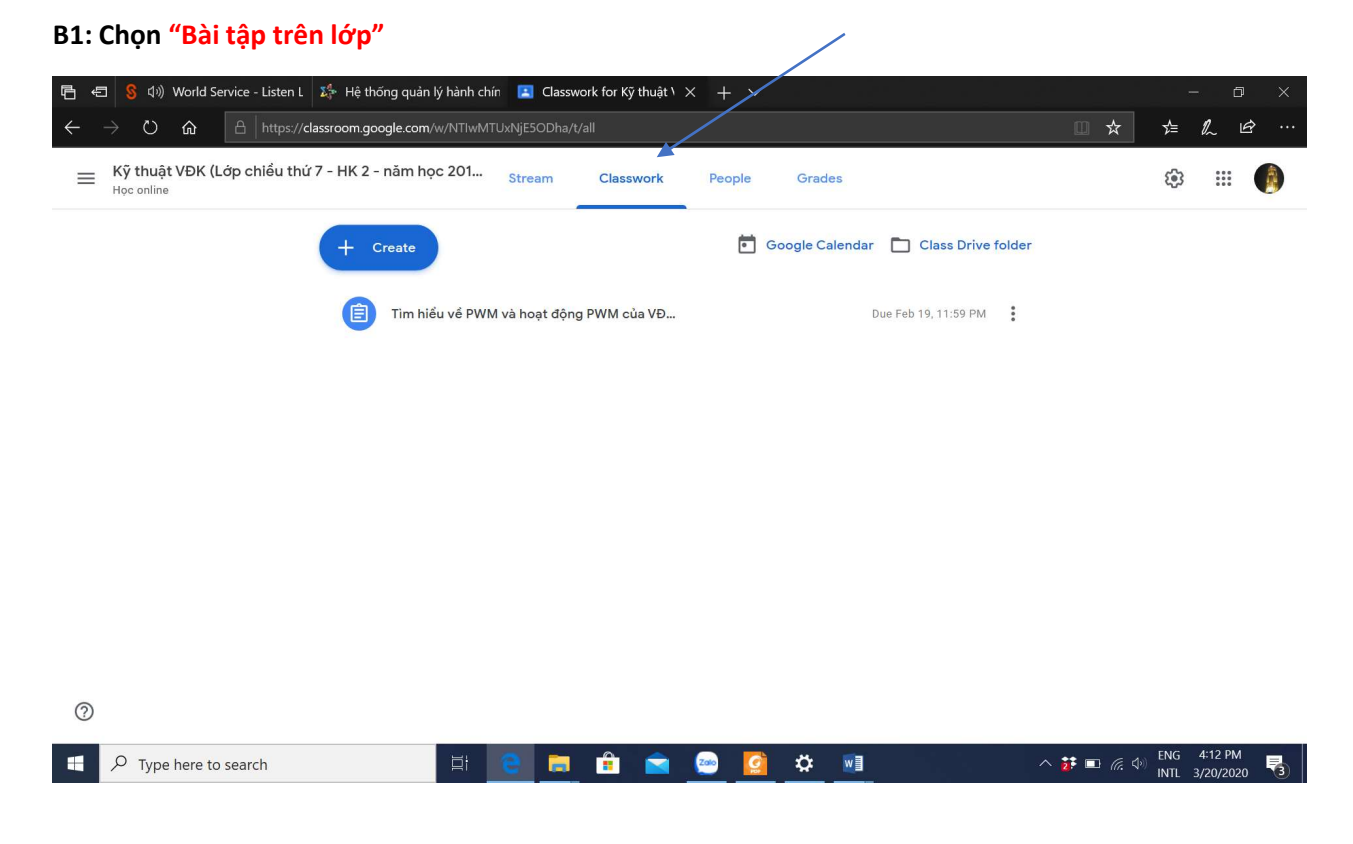

## B2: Chọn "Thư mục Drive của lớp học"

| 🖷 🕫 🖇 🕼 World Service - Listen L 🗱 Hệ thống quản lý hành chín 🗵 Classwork for Kỹ thuật \ 🗙 🕂 🗸 |           | - 0 ×          |
|------------------------------------------------------------------------------------------------|-----------|----------------|
| ← → Ů ⋒   https://dassroom.google.com/w/NTIwMTUxNjE50Dha/t/all                                 | □ ☆       | ¢ ℓ ₪ …        |
| EXỹ thuật VĐK (Lớp chiều thứ 7 - HK 2 - năm học 201 Stream Classwork People Grades             |           | \$ 11 🌔        |
| + Create Google Gelendar 🗅 Class Drive folder                                                  |           | 5              |
| Tim hiểu về PWM và hoạt động PWM của VĐ Due Feb 19, 11:59 PM                                   |           |                |
|                                                                                                |           |                |
|                                                                                                |           |                |
|                                                                                                |           |                |
|                                                                                                |           |                |
|                                                                                                |           |                |
| <b>(</b> )                                                                                     |           |                |
| ·                                                                                              |           |                |
| 📲 🔎 Type here to search 🛛 🕸 📄 🔚 💼 💼 💼 🔽 🚱 🧕 🔅 💌                                                | ^ 📅 💷 🧖 ٩ | INTL 3/20/2020 |

B3: Đặt tên thư mục or tệp tin trên máy tính cá nhân của mình trước khi tải lên

| Drive của tôi | > | Classroom | > | TẬP HUẤN KIỂM TRA ĐẢNH GIÁ 👻 | ł. |  |
|---------------|---|-----------|---|------------------------------|----|--|
|---------------|---|-----------|---|------------------------------|----|--|

## B4: Kick chuột phải vào màn hình chọn "Tải thử mục lên" or "Tải tệp lên"

| <b>Ē</b> €<br>← | 日 💲 (小)) World Service - Lis | ten L                                        | huật VĐI<br>IhjUWNp | K K      | Kỹ thuật VĐK (Lớ<br>zblVBOUZKbWJteFJn) | <del>íp chiềι X -</del><br>Ynk2NmJJOHRE | ⊢ ∽   | Ewvie 🛄         | ☆             | ∕≞          | - ¤<br>& u           | ×        |
|-----------------|------------------------------|----------------------------------------------|---------------------|----------|----------------------------------------|-----------------------------------------|-------|-----------------|---------------|-------------|----------------------|----------|
|                 | Drive                        | Q Search Drive                               |                     |          |                                        |                                         | •     |                 | 0             | ¢           | ***                  |          |
| +               | New                          | My Drive > Classroom > Kỹ thuật VĐK (l       | _ớp ch              | iểu      | thứ 7 - HK 2 - n                       | iăm học 201                             | 9-202 | 0) Học online 👻 | ***           | ⅲ           | í                    | 31       |
|                 | My Drive                     | Name 个                                       | 0                   |          |                                        | Last modif                              | ad    | File size       |               |             | Î                    | *<br>    |
| , E             | Shared with me               | Tìm hiểu về PWM và hoạt động PWM của VĐK PIC | n l                 | +        | New folder                             |                                         |       | -               |               |             | - 1                  |          |
| 0               | Recent                       | ₹ PWM.rar                                    | n                   | A        | Upload files                           |                                         |       | 2 MB            |               |             | - 1                  | <b>e</b> |
| <u>√</u>        | Starred                      |                                              |                     | 1        | Upload folder                          |                                         |       |                 |               |             | - 1                  | -        |
| 面               | Trash                        |                                              |                     |          | Google Docs                            |                                         | >     |                 |               |             | - 1                  | +        |
|                 |                              |                                              |                     | +        | Google Sheets                          |                                         | >     |                 |               |             | - 1                  |          |
|                 | Storage                      |                                              |                     |          | Google Slides                          |                                         | >     |                 |               |             | - 1                  |          |
|                 | 5.7 GB of 15 GB used         |                                              |                     |          | More                                   |                                         | >     |                 |               |             | - 1                  |          |
|                 | Buy storage                  |                                              |                     |          |                                        |                                         |       |                 |               |             | - 1                  |          |
|                 |                              |                                              |                     |          |                                        |                                         |       |                 |               |             | - 1                  |          |
|                 |                              |                                              |                     |          |                                        |                                         |       |                 |               |             | - 1                  |          |
|                 |                              |                                              |                     |          |                                        |                                         |       |                 |               |             | - 1                  | >        |
|                 |                              |                                              |                     |          |                                        |                                         |       |                 |               |             |                      |          |
|                 | ✓ Type here to search        | 🗄 😑 🚍 💼                                      |                     | <b>2</b> | 🙆 🌣                                    |                                         |       | ^ <b>i</b> 🗈    | <i>(</i> . \$ | ENG<br>INTL | 4:16 PM<br>3/20/2020 | -        |